## 電子ブックの探し方をご存知ですか?

●探し方その1:北大Online Catalog から(冊子版と同じ方法で検索できます。)

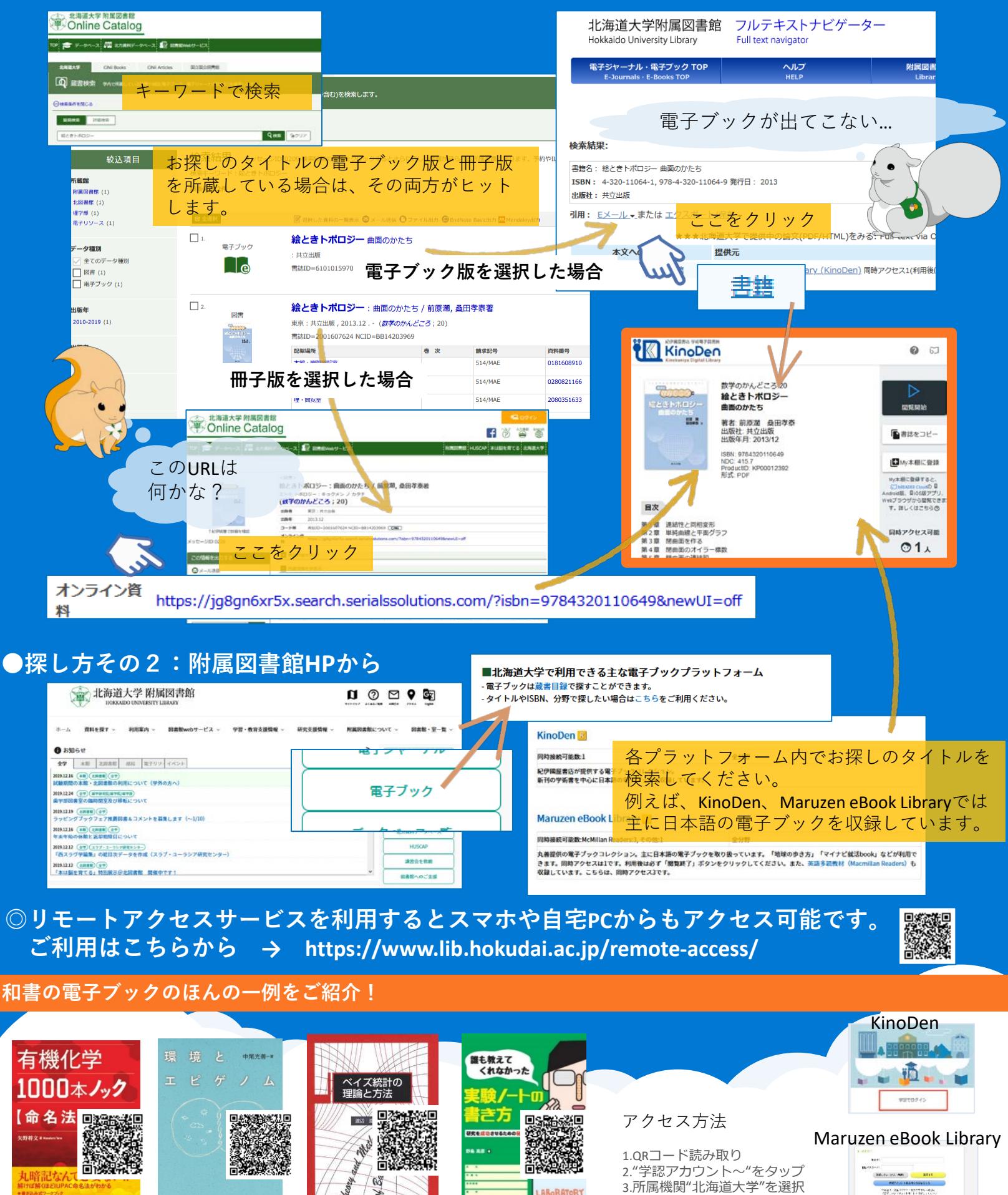

4. ELMS のID/パスワードでログイン

NoTEBOOK